# COM-DEX とスマートフォンで Bluetooth ペアリングはできるが、 COM-DEX アプリで接続できない場合

アプリ起動時、COM-DEXと接続しようとした際、右図のように接続待ちになってしまい、COM-DEX アプリで接続できない場合があります。

○対応方法:表を参考に、スマートフォンと COM-DEX 本体の Bluetooth モードを合わせます。

#### ○スマートフォンの OS と、COM-DEX の Bluetooth モード

| iPhone | Android        |                |                             |
|--------|----------------|----------------|-----------------------------|
| (iOS)  | Android 4.4 以前 | Android 5.0 以降 |                             |
| 青      | 緑              | 青              | <mark>緑</mark><br>※青で接続できない |

#### ○COM-DEX の Bluetooth モード切り替え

- 1. COM-DEX のネックループを外します。
- COM-DEX を充電器に接続します。
  側面の LED は赤く点灯します。

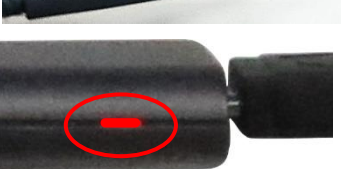

3. COM-DEX の 2 つのボタンを 5 秒以上長押しすると、側面の LED が青または緑に切り替わります。 一旦指を離してから再度 5 秒以上長押しすると、側面の LED が緑または青に切り替わります。

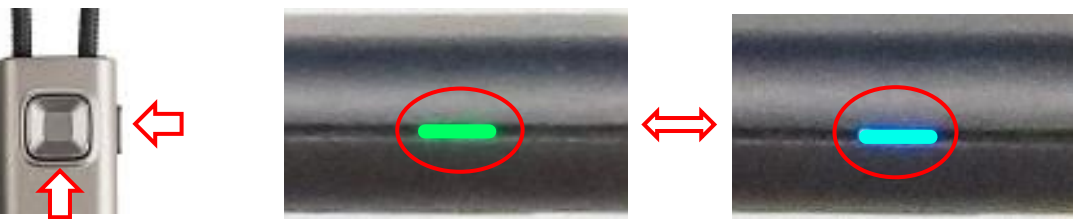

### ○一部の Android で、COM-DEX 本体を青にしても、アプリで接続できない場合

一部の Android スマートフォンの場合は、COM-DEX アプリの画面で、「ヘルプが必要ですか?」の項目を 10 秒以 上長押して、青と緑が切り替わります。切り替わった後、指を話すと文字の色は通常表示の水色に変わります。

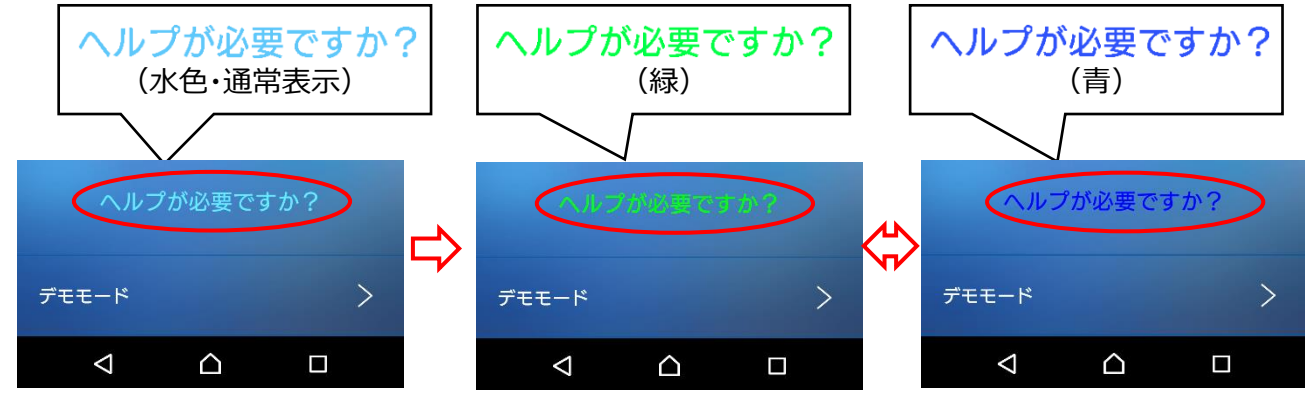

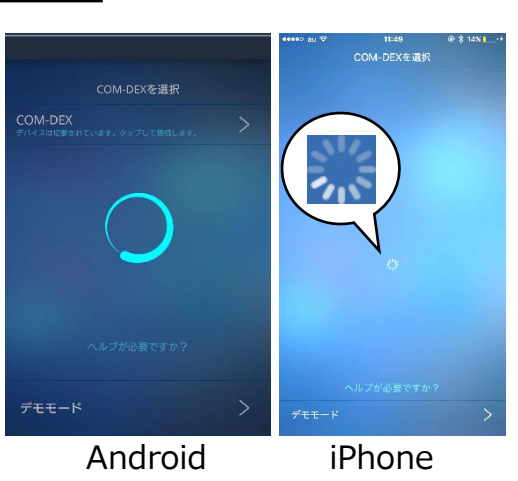

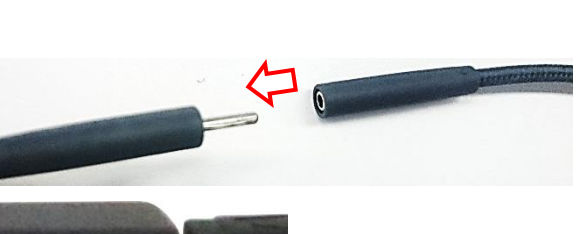

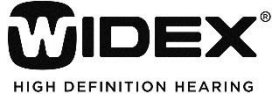

2016年3月

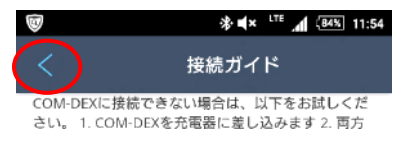

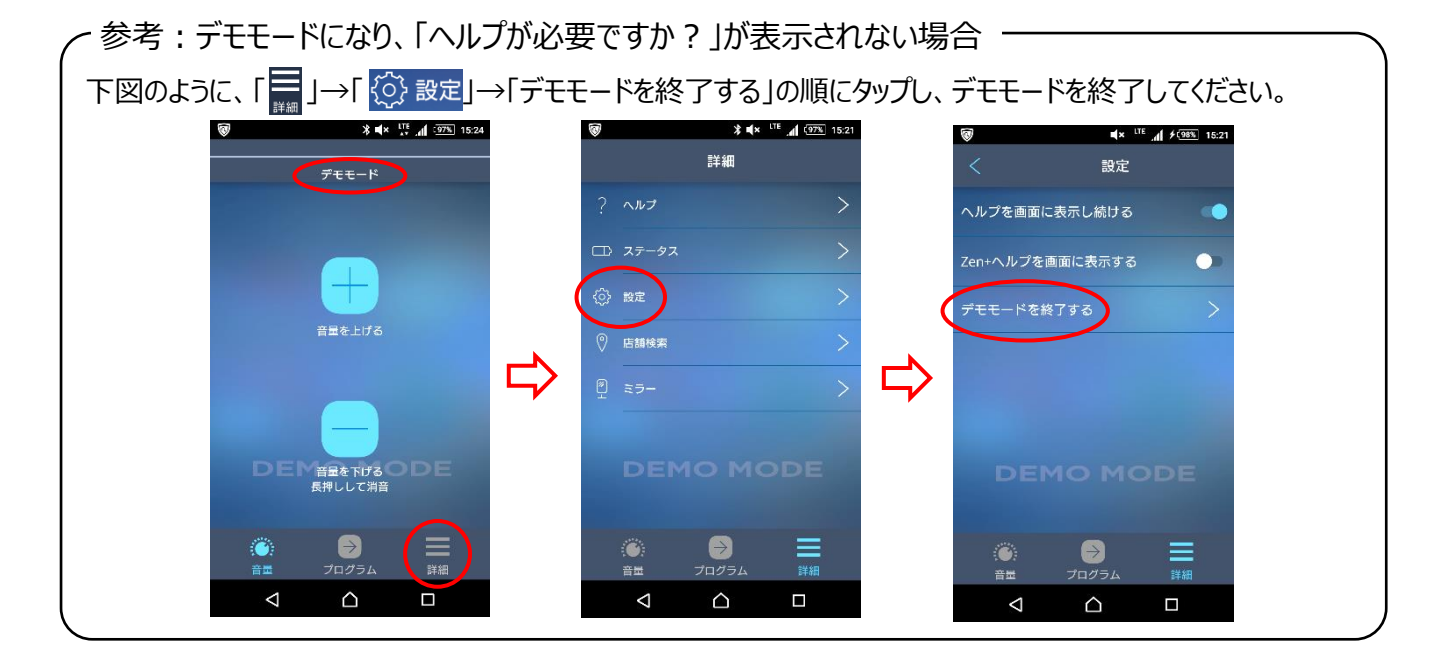

スマートフォンのモードを切り替えた後、元の Bluetooth ペアリング設定を削除、スマートフォンの Bluetooth をオフ→オンしてから、再度 COM-DEX とのペアリングを行ってください。

## ○COM-DEX 接続フローチャート

COM-DEX 出荷時は青モードです。

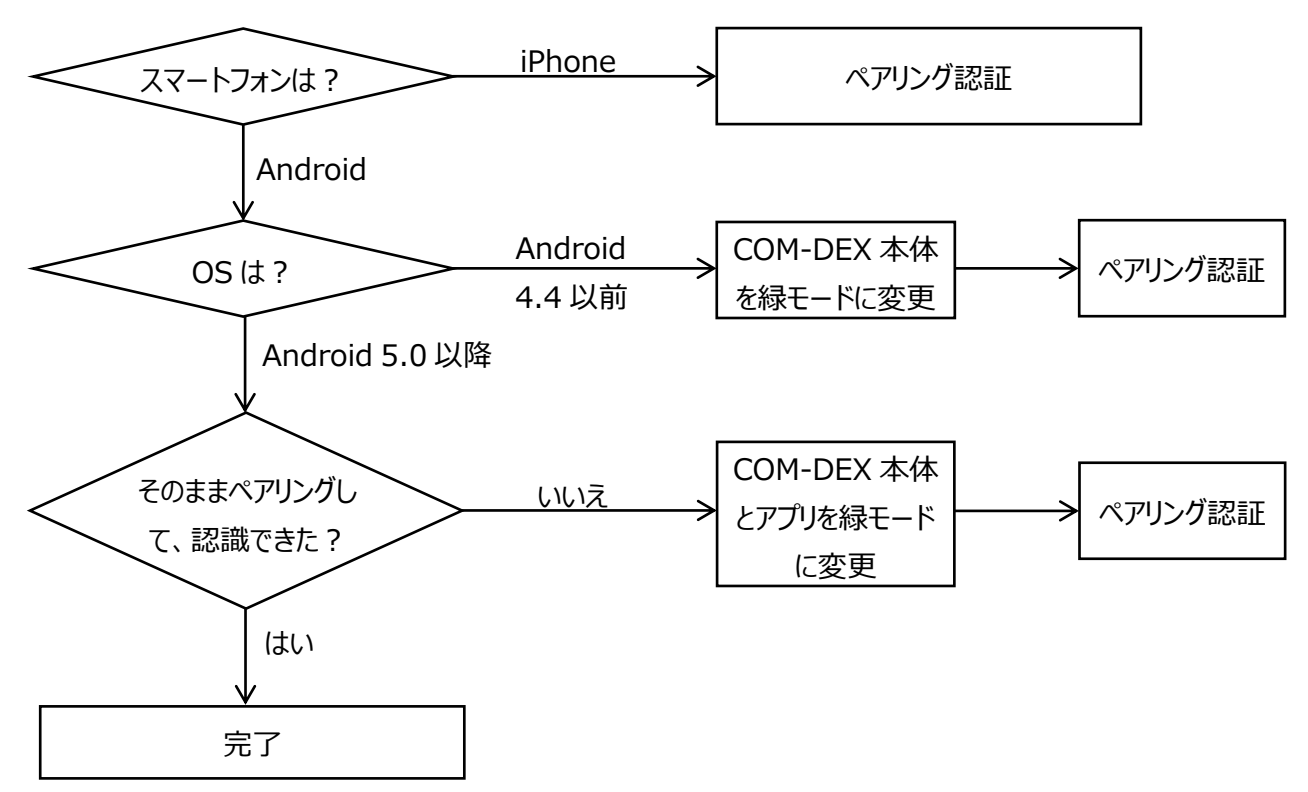